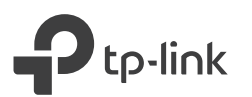

# Schnellinstallationsanleitung

## 3 Paaren Sie die Powerlinegeräte.

- A Drücken Sie die Pair-Taste des Adapters für eine Sekunde. Die Power-LED **U** beginnt zu blinken. Hinweis: Blinkt die LED nicht, drücken Sie die Taste erneut.
- **B** Drücken Sie innerhalb von 2 Minuten für 1 Sekunde die Pair-Taste des Extenders. Die Power-LED U beginnt zu blinken. Wenn die Powerline-LED 🏠 dauerhaft leuchtet, ist der Paarungsprozess abgeschlossen.

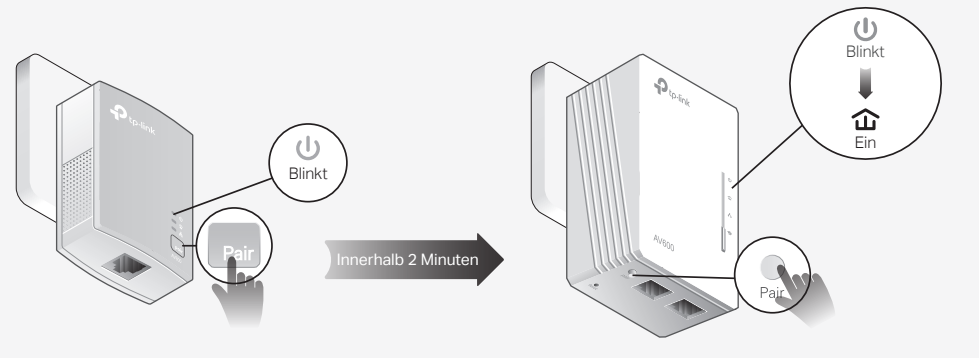

Adapter TL-PA4010

Extender TL-WPA4220

# 4 Fertig!

Verlegen Sie den Extender in die "tote" Wi-Fi-Zone des selben Stromkreises. Verbinden Sie dann Ihre Geräte mit dem Internet unter Verwendung der Standard-SSID (Netzwerkname) und des Passworts auf dem Etikett am oberen Rand des Extenders.

Hinweis: Blinkt die Powerline-LED, ist die Signalstärke zu gering. Versuchen Sie es in einem solchen Fall mit einer anderen Steckdose.

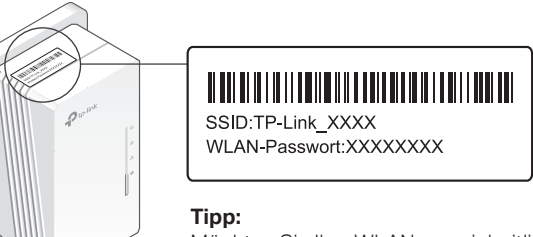

Möchten Sie Ihre WLANs vereinheitlichen oder Ihr WLAN personalisieren? Auf der Rückseite finden Sie Hilfe hierzu.

## Vorsicht

Schließen Sie Powerlinegeräte stets an Wandsteckdosen an. Verwenden Sie zum Betrieb keine Mehrfachsteckdosen.

🙂 Wandsteckdose

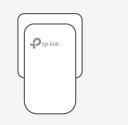

(iii) Mehrfachsteckdose

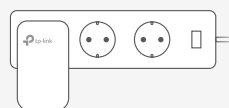

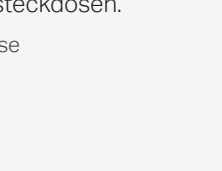

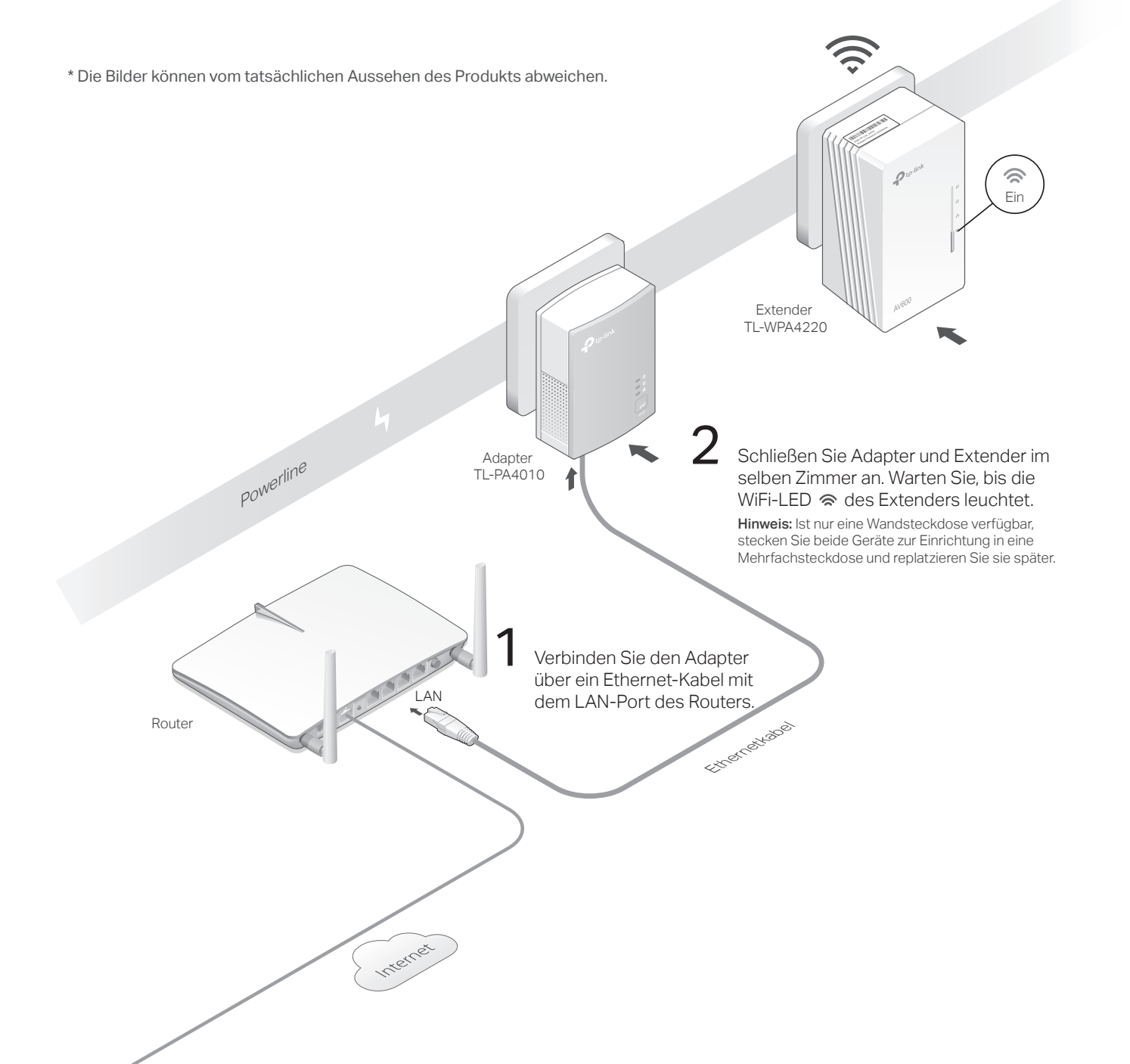

# WLANs mittels WiFi-Auto-Sync vereinheitlichen

WiFi-Auto-Sync erlaubt es Ihnen, in Ihrem ganzen Zuhause einheitliche WLAN-Zugangsdaten zu verwenden.

## Kopieren Sie SSID und Passwort von Ihrem Router mittels WPS

Hinweis: Hat Ihr Router keine WPS-Taste können Sie die WI AN-Einstellungen des Extenders über die toPLC-App, das toPLC-Utility oder die Weboberfläche anpassen.

- 1. Schließen Sie den Extender im Zimmer Ihres Routers an. Warten Sie. bis die WiFi-LED 🕿 des Extenders leuchtet.
- 2. Drücken Sie die WPS-Taste an Ihrem Router. Drücken Sie innerhalb von 2 Minuten die WLAN-Taste des Extenders für eine Sekunde. Die WiFi-LED 🕿 des Extenders beginnt zu blinken. Leuchtet sie permanent, wurden die WLAN-Einstellungen kopiert.

Hinweis: Wurden die WLAN-Einstellungen nach 2 Minuten nicht kopiert, versuchen Sie bitte, die WLAN-Einstellungen Ihres Extenders von Hand zu setzen.

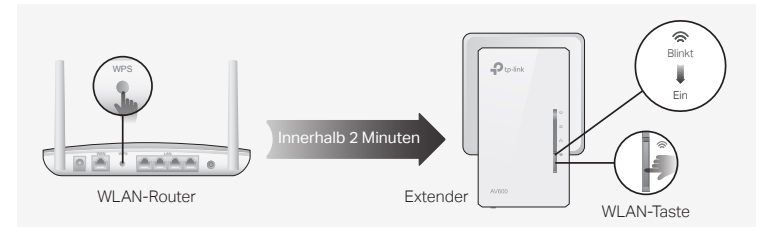

3. Platzieren Sie den Extender am gewünschten Ort und verbinden Sie sich mit diesem unter Verwendung von SSID und Passwort Ihres Routers.

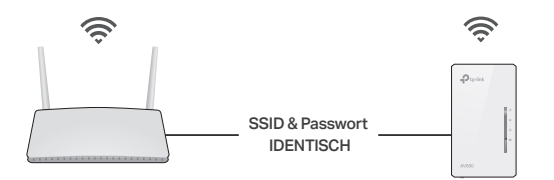

## Einstellungen automatisch auf weitere Extender synchronisieren

Verwenden Sie mehrere Extender, paaren Sie diese Stück für Stück mit bereits verbundenen Adaptern. Die WLAN-Einstellungen werden dann automatisch auf die neu hinzukommenden synchronisiert.

Hinweis: Informationen zu Extendern, die WiFi-Auto-Sync unterstützen, finden Sie auf http://www.tp-link.de.

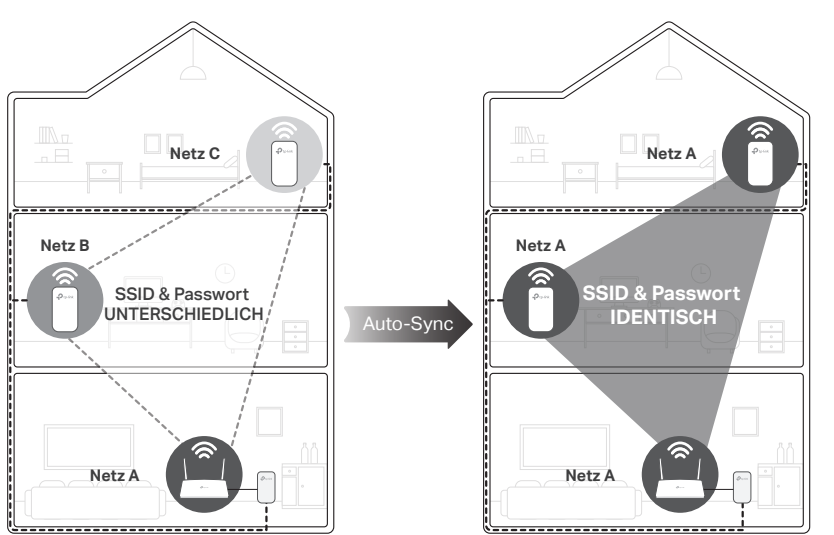

Konfigurieren Sie einen Ihrer Extender mit LED-Zeitplänen oder anderen WLAN-Einstellungen (wie WLAN-Zeitplan und Gast-WLAN), werden diese Einstellungen automatisch auf die anderen Extender in Ihrem Powerlinenetz synchronisiert.

## Personalisieren Ihres Netzes

Ihre Powerlinegeräte können Sie mit allen unten genannten Methoden verwalten. Sie können SSID und Passwort ändern, WLAN-Zeitpläne definieren, ein Gast-WI AN errichten usw.

## tpPLC-App

Zur einfachen Verwaltung über Ihr Smartphone oder Ihren Tablet-PC laden Sie sich die App aus dem App-Store oder von Google Plav herunter oder scannen Sie einfach den QR-Code.

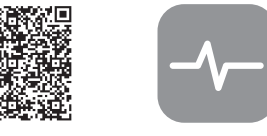

Zum Download hier scannen toPI C-Apr

## tpPLC-Utility

Zur einfachen Verwaltung über Ihren Computer laden Sie sich von der Supportseite Ihres Produktes auf http://www.tp-link.de das Powerline-Utility herunter.

Hinweis: Detaillierte Anweisungen hierzu finden Sie im Handbuch des Tools, das Sie auf der Supportseite Ihres Produkts herunterladen können.

## Weboberfläche

Um Zugriff auf alle Einstellungen zu haben, verbinden Sie sich mit dem WLAN eines Extenders und besuchen Sie http://tplinkplc.net. Loggen Sie sich mit 'admin' als Benutzername und Passwort ein.

Hinweis: Detaillierte Anweisungen hierzu finden Sie im Handbuch, das Sie auf der Supportseite Ihres Produkts herunterladen können.

## Bedeutung der Tasten

## Extender TL-WPA4220

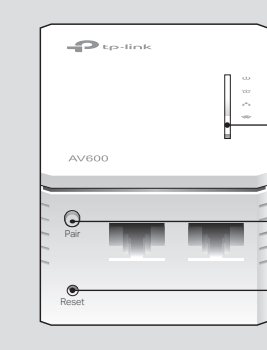

Wi-Fi Für 1 Sekunde drücken, um die WLAN-Einstellungen von Ihrem Router zu kopieren oder diesen Vorgang abzubrechen. Für ca. 5 Sekunden drücken, um das WLAN ein- oder auszuschalten

Pair Für 1 Sekunde innerhalb von zwei Minuten auf zwei Powerlinegeräten drücken, um diese zu paaren.

#### Reset (Zurücksetzen)

Drücken Sie diese für mindestens 2 Sekunden (bis alle LEDs ausgehen), um den Extender auf Standardeinstellungen zurückzusetzen

## Häufig gestellte Fragen (FAQ)

### F1. Wie setze ich meinen Extender auf Standardeinstellungen zurück?

A. Drücken Sie die Reset-Taste eines im Betrieb befindlichen Extenders, bis alle LEDs ausgehen. Leuchten die LEDs wieder, ist das Rücksetzen abgeschlossen.

#### F2. Was kann ich tun, wenn mein Powerlinenetz keine Internetverbindung hat?

- A1. Stellen Sie sicher, dass all Ihre Powerlinegeräte an den selben Stromkreis angeschlossen sind
- A2. Stellen Sie sicher, dass die Powerline-LEDs 🏠 all Ihrer Powerlinegeräte leuchten. Tun sie dies nicht, paaren Sie Ihre Geräte erneut.
- A3. Stellen Sie sicher, dass Ihre Geräte korrekt miteinander verbunden sind.
- A4. Überprüfen Sie direkt an Ihrem Modem/Router, ob dort eine Internetverbindung besteht.

### F3. Was kann ich tun, wenn ein erfolgreich gepaarter Extender sich an seinem endgültigen Standort nicht verbindet?

- A1. Stellen Sie sicher, dass all Ihre Powerlinegeräte an den selben Stromkreis angeschlossen sind.
- A2. Paaren Sie den Extender erneut und stellen Sie sicher, dass die Powerline-LED 🏠 leuchtet.

A3. Überprüfen Sie, ob Geräte wie Waschmaschine, Klimagerät oder andere Haushaltsgeräte zu nah an den Powerlineadaptern betrieben werden. Verbinden Sie die fraglichen Geräte mit der Frontsteckdose eines Powerlineadapters, damit diese die Störungen filtert.

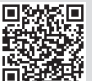

TP-Link erklärt hiermit, dass dieses Gerät die Grundanforderungen und andere relevante Vorgaben der Richtlinier 2014/53/EU, 2009/125/EG und 2011/65/EU erfüllt. Die Original-EU-Konformitätserklärung kann in englischer Sprach hier heruntergeladen werden; http://www.tp-link.com/en/ce

#### Sicherheitsinformationen

Halten Sie das Gerät fern von Wasser Feuchtigkeit. Feuer oder sehr warmen Umgebunger

Für technische Hilfe, zum Download hilfreicher Dokumente wie Handbüchern und

für weitere Informationen gehen Sie bitte auf http://www.tp-link.de/support

- · Betreiben Sie das Gerät nur an Orten, wo dies erlaubt ist.
- Die verwendete Steckdose muss sich nah am Gerät befinden und leicht zugänglich sein.
- Stecken Sie Ihre Powerlineadapter direkt in Ihre Wandsteckdosen statt in Mehrfachsteckdose
- Bitte folgen Sie diesen Anweisungen, wenn sie das Gerät betreiben. Bei umschngemäßer Verwendung können wir nicht garantieren, dass keine Unfälle oder Schäden auftreten. Behandeln Sie das Gerät pfleglich und auf eigene Gefahr.

#### 3 Jahre eingeschränkte Produktgarantie von TP-Link

Nur für Original-TP-Link-Produkt

DIESE GARANTIE VERI EIHT JINNEN BESTIMMTE RECHTE. DIE VON DEM VERKAUESI AND ABHÄNGIG SEIN KÖNNEN. BIS ZU DEN GESETZLICHEN GRENZEN ERSETZEN DIESE GARANTIE UND DIESE HILFESTELLUNGEN ANDERSARTIGE

TP-Link garantiert für einen einwandfreien Zustand von originalverpackten TP-Link-Geräten hinsichtlich Funktion und Materialverarbeitung, normale Benutzung vorausgesetzt, über einen Zeitraum von 3 Jahren ab Kauf durch den